## **Pay-Now Online Payment Service**

Follow these instructions to make convenient e-check payments through ParentsWeb.

- Step 1. Login to your family's Parents Web Account , select Family Information, and then select Family Billing.
- Step 2. Select the accounting system for which to make a payment by clicking on the Pay Now button.

| Welcome Back: Logout       | Family Information                           |                            |                 |                              |  |  |
|----------------------------|----------------------------------------------|----------------------------|-----------------|------------------------------|--|--|
|                            | My Profiles                                  |                            |                 |                              |  |  |
| School Information         | 7.4                                          | Contact Info               |                 |                              |  |  |
| Student Information        | 4                                            |                            |                 |                              |  |  |
| Family Information         |                                              | Name :<br>Address :        |                 | _                            |  |  |
|                            | <u>a</u>                                     | Home :<br>Cell :<br>Work : |                 |                              |  |  |
| Family Home                |                                              | Email :                    |                 |                              |  |  |
| Family Profile             |                                              |                            |                 |                              |  |  |
| Family Billing             |                                              |                            |                 |                              |  |  |
| Enrollment/Reenrollment    | Legend: 🔶 Parent/Guardian   ♦ Child 🔶 Others |                            |                 |                              |  |  |
| Username/Password          | Online Filing Cabinet                        |                            | Family Billing  |                              |  |  |
|                            | Web Forms Surveys                            |                            | Account         | Balance Details PayNow       |  |  |
| Tour the NEW<br>ParentsWeb | Document/Form                                |                            | Athletics       | \$0.00 🔍 Details 🔵 🂲 PayNow  |  |  |
|                            | Family Demographic Form                      |                            | Child Care      | \$0.00 🔍 Details 🔰 💲 PayNow  |  |  |
|                            |                                              |                            | Enrollment Fees | \$0.00 🔍 Details 🔰 💲 PayNow  |  |  |
|                            |                                              |                            | General         | \$0.00 🔍 Details 🔰 💲 PayNow  |  |  |
|                            |                                              |                            | Tuition         | \$0.00 🔍 Details 🔰 💲 PayNow  |  |  |
|                            |                                              |                            | Uniforms        | \$0.00 🔍 Details 🔰 🍣 Payllow |  |  |
|                            |                                              |                            | Total           | \$0.00                       |  |  |
| server 139                 |                                              |                            |                 |                              |  |  |

• Step 3. Enter the amount you wish to pay in <u>each</u> applicable field. Do not enter a total amount in one field that you want applied to multiple accounting systems.

| Velcome Back: Logout    | Family Billing     |              |             |               |                                                                        |
|-------------------------|--------------------|--------------|-------------|---------------|------------------------------------------------------------------------|
| School Information      | Enter the amount y | you wish to  | pay into ea | ch appropriat | e fiscal year/accounting system and select Pay Now button at the botto |
| Student Information     | A second second    | Et and Marca | Delegen     | 0             |                                                                        |
| Family Information      | Accounting System  | Fiscal Year  | Balance     | Amount        |                                                                        |
| The second              | Athletics          | 2012-2013    | \$0.00      | \$ O          |                                                                        |
|                         | Child Care         | 2012-2013    | \$0.00      | \$ O          |                                                                        |
| Family Profile          | Enrollment Fees    | 2012-2013    | \$0.00      | \$0           |                                                                        |
| Family Billing          | Consul             | 2012 2012    | ćo 00       | -             |                                                                        |
| Enrollment/Reenrollment | General            | 2012-2013    | ŞU.UU       | şu            |                                                                        |
| Username/Password       | Tuition            | 2012-2013    | \$0.00      | \$ <b>0</b>   |                                                                        |
|                         | Uniforms           | 2012-2013    | \$0.00      | \$ O          |                                                                        |
| Tour the NEW            | Athletics          | 2013-2014    | \$0.00      | \$0           |                                                                        |
| 2 ParentsWeb            | Child Care         | 2013-2014    | \$0.00      | \$ O          |                                                                        |
|                         | Enrollment Fees    | 2013-2014    | \$0.00      | \$0           |                                                                        |
| CERTIFIED PRIVACY       | General            | 2013-2014    | \$0.00      | \$0           |                                                                        |
|                         | Tuition            | 2013-2014    | \$0.00      | \$0           |                                                                        |
|                         | Uniforms           | 2013-2014    | \$0.00      | \$0           |                                                                        |
| server 139              | Total              |              | \$0.00      |               |                                                                        |

• Step 4. ParentsWeb displays a screen confirming your payment amount. Click continue.

| elect Payment Met                         | hod                                                                                                |        |
|-------------------------------------------|----------------------------------------------------------------------------------------------------|--------|
| Accoun<br>Payment Amoun<br>Payment Methoc | Lakeside Christian School Online Payment Lakeside Christian School Online Payment Local Check  Con | ntinue |
|                                           |                                                                                                    |        |
|                                           |                                                                                                    |        |

• Step 5: The next screen displays your total payment amount, include the service charge. Your Billing and Contact information will automatically be loaded from RenWeb. You will need to fill out Account Information and click continue. For security reasons, the Account Information is not saved and will need to be entered each time you make a payment.

\*Note: The service charge is set at industry standard rate of \$0.85 per bank transaction.

| Family Billing                                                                                      |                                                                                                    |                                                                                       |  |
|----------------------------------------------------------------------------------------------------|----------------------------------------------------------------------------------------------------|---------------------------------------------------------------------------------------|--|
| Provide eCheck Inf                                                                                  | ormation                                                                                                    |                                                                                       |  |
| Please enter your check inform<br>NOTE: All fields are required. I<br>made online. Please check wit | ation in the following fields, and<br>Please be aware that not all paym<br>h your brokerage account represe | then click the "Continue" button.<br>nents from brokerage accounts can be<br>ntative. |  |
| For help, please click on the qu                                                                    | uestion mark next to a field.                                                                               |                                                                                       |  |
| Current Payment                                                                                     |                                                                                                    |                                                                                       |  |
| Lakeside Christian School                                                                           | Payment Amount:                                                                                             | \$1.00                                                                                |  |
| Online Payment                                                                                      | Service Charge*:                                                                                            | \$0.85                                                                                |  |
|                                                                                                    | Total Amount:                                                                                               | \$1.85                                                                                |  |
|                                                                                                    | Effective Date:                                                                                             | 02/20/2013                                                                            |  |
| Account Information                                                                                 |                                                                                                    |                                                                                       |  |
|                                                                                                    |                                                                                                    |                                                                                       |  |
| Holder's Name:                                                                                      |                                                                                                    |                                                                                       |  |
| Account Type:                                                                                       | CHECKING                                                                                                    |                                                                                       |  |
| Routing Number:                                                                                     |                                                                                                    | 9                                                                                     |  |
| Account Number:                                                                                     |                                                                                                    | 2                                                                                     |  |
|                                                                                                    | 10<br>10                                                                                                    | (a                                                                                    |  |
| Billing Address Information                                                                         |                                                                                                    |                                                                                       |  |
| Address 1:                                                                                          | 123 Main Street                                                                                             |                                                                                       |  |
| (optional) Address 2:                                                                               |                                                                                                    |                                                                                       |  |
| City                                                                                                | Any Town                                                                                                    |                                                                                       |  |
| State:                                                                                              |                                                                                                    |                                                                                       |  |
| Zie:                                                                                                | FL                                                                                                    |                                                                                       |  |
| 210.                                                                                                | 12345                                                                                                    |                                                                                       |  |
| Contact Information                                                                                 |                                                                                                    |                                                                                       |  |
|                                                                                                    |                                                                                                    |                                                                                       |  |
| Daytime Phone:                                                                                      | 123-456-7890                                                                                                |                                                                                       |  |
|                                                                                                    | e.g. (555) 555-1212x123 OR +31 42 123 45                                                                    | 67                                                                                    |  |
| Email Address:                                                                                      | Uonn@aoe.com                                                                                                |                                                                                       |  |
| L                                                                                                   |                                                                                                    |                                                                                       |  |
|                                                                                                    |                                                                                                    | Continue Cancel                                                                       |  |

• Step 6: The next screen will display a confirmation that your payment has been submitted. You will also receive email confirmation.

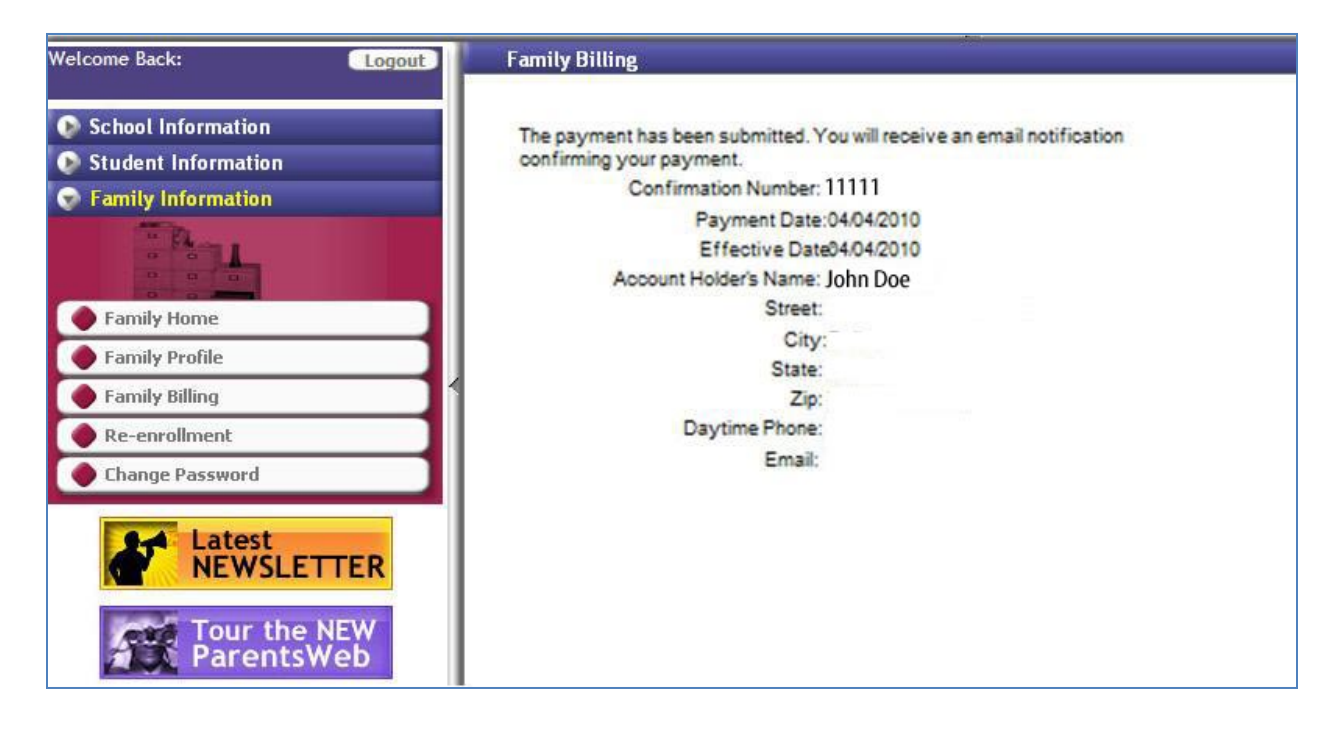